## HOW TO INSTATOUR

- Open the InstaTour YouTube link on your smartphone and tap the headset icon right of the screen to enter VR mode.
- **2** Pull the front cover of the headset down and place your smartphone face up into the clip.\*
- **3** Make sure your volume is set at a comfortable level and press play before proceeding to the next step.
- 4 Close the cover and make sure it is secure.
- 5 Put the goggles on, and use the side and top knobs to adjust and improve visuals if necessary. For the best experience, Owners.com recommends sitting down and taking your time during your InstaTour to avoid dizziness.
- 6 Move and tilt your head around and the video will follow your motion, giving you a 360° view of the home you're touring.
- Keep an eye out! Your Owners.com agent will send more InstaTours based on your preferences. If you're interested in viewing a specific home, please contact your agent to request an InstaTour.

InstaTours can also be experienced directly on your phone, tablet or computer.

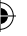

## OWNERS.com

(

\*Owners.com will not be liable for any form of damage to your smartphone that occurs from use of the VR goggle.

۲

۲